#### **GUÍA RÁPIDA** *para* ESTUDIANTES launchpad.classlink.com/

# 1 Inicio de Sesión

Su página de inicio de sesión es una página personalizada específica para su organización escolar. Inicie sesión con su nombre de usuario y contraseña de inicio de sesión de red.

# **2** La Pantalla

Mis aplicaciones es donde se encuentran todos sus recursos en línea. Si lo deseas, ingrese su nombre de usuario y contraseña una vez y ClassLink lo recordara. (Instala la Extensión de ClassLink, si se le solicita).

## **3** Editar La Contraseña

Haga clic derecho en una aplicación y seleccione "**Editar contraseña**" para actualizar o cambiar su nombre de usuario almacenado y contraseñas para sus aplicaciones.

## **4** Opciones de Aplicación

Haga clic derecho en una aplicación para acceder a las opciones del menú, puede agregarla a la Barra de favoritos, a una carpeta, crear etiquetas o para informar algún problema que pueda tener la aplicación.

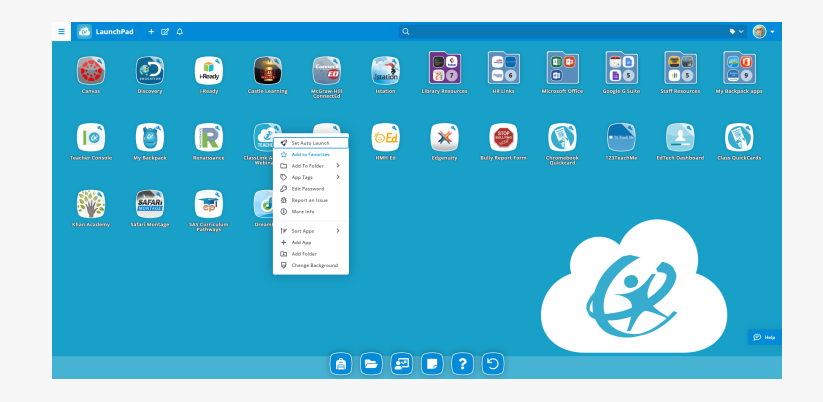

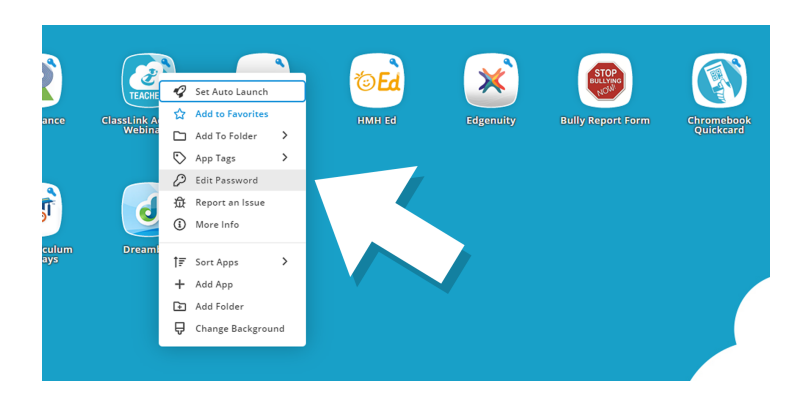

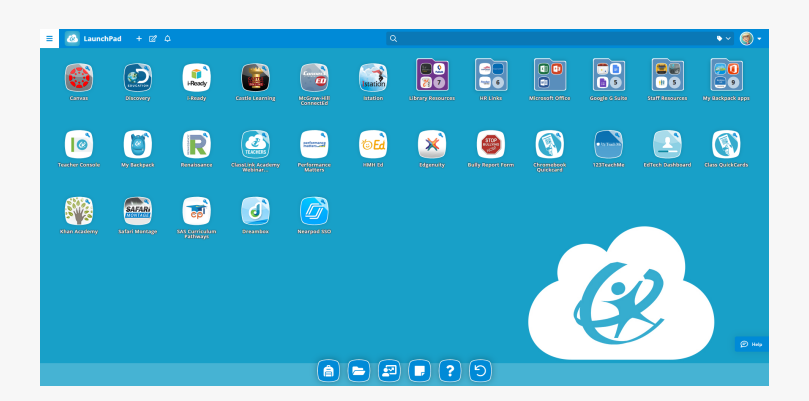

Sign in to ClassLinl

Ann Store

#### **GUÍA RÁPIDA** *para* ESTUDIANTES launchpad.classlink.com/

## 5 Modo de Edición

Para ingresar al **modo de edición**, haga clic en el papel y símbolo de lápiz en la parte superior izquierda de tu pantalla, Mientras está en modo de edición, usted puede crear carpetas y personalizar su pantalla de aplicaciones.

#### 80 77 ۲ ٢ (I) Heady • Istation **20** × Ø R -----TEd . न्न 6 SAFAR ি 🖻 🖻 🗊 ? ୨

#### 6 Mi Perfil

Aquí es donde cambias tu imagen de perfil, temas y colores, puedes acceder a tu bloqueador de contraseñas, inicie sesión con la opción de recuperar contraseña.

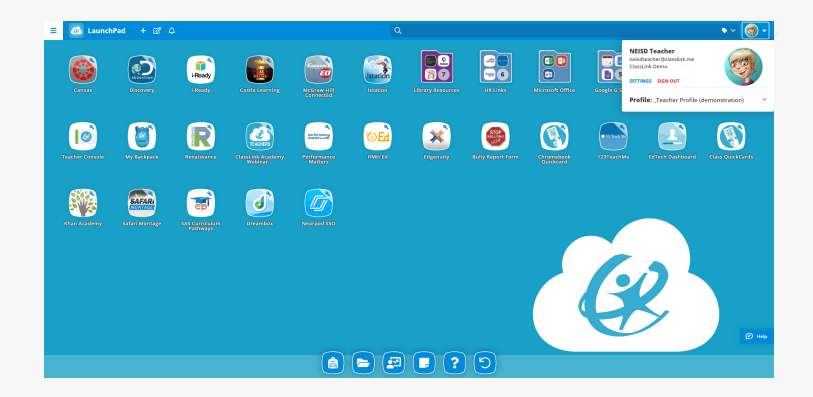

## 7 Mi Mochila

Desde la barra de favoritos, los estudiantes tienen la capacidad de acceder a las aplicaciones asignadas a clases particulares usando la aplicación "**Mi Mochila**".

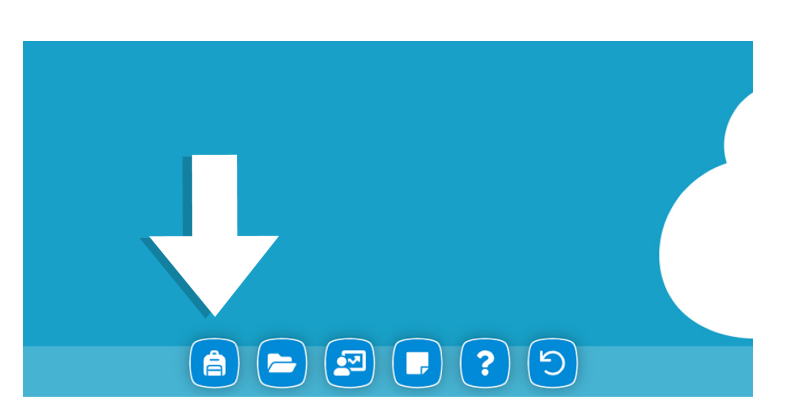

#### 8 Mis Archivos

**Mis archivos** le permite sincronizar con una o varias unidades en la nube a través de ClassLink. Si está conectado, su red de la escuela puede tener acceso a los archivos también. Piense en esto como un lugar para todos sus archivos.

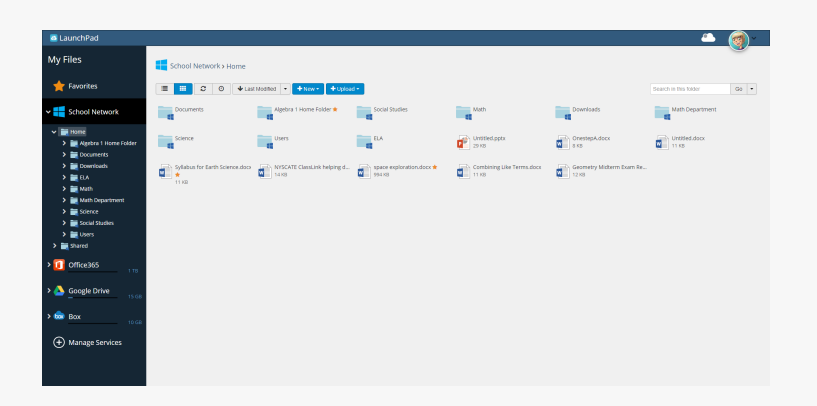